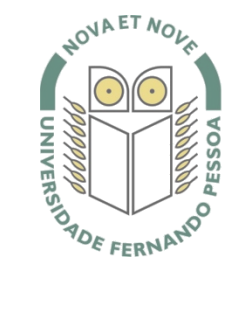

## Universidade Fernando Pessoa

www.ufp.pt

Manual para converter ficheiros \*.doc (word) para PDF.

- 1. Efetuar o download do programa PrimoPDF.
- 2. Após efetuar o download proceda à instalação do programa.
- Após conclusão da instalação do programa PrimoPDF, o ícone do programa aparecerá no ambiente de trabalho (desktop).

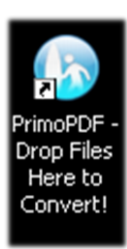

imoPDF.

5

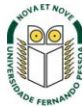

**4.** Para uma melhor organização da conversão, sugerimos criar uma nova pasta e arrastar o ícone do programa PrimoPDF para dentro da pasta.

Caso tenha vários ficheiros para conversão de \*.doc (word) para PDF, sugerimos que coloque todos os ficheiros a converter na pasta onde estará o ícone do programa PrimoPDF.

Desta forma, e como o programa funciona através de "arrastamento" de ficheiros, facilita o procedimento.

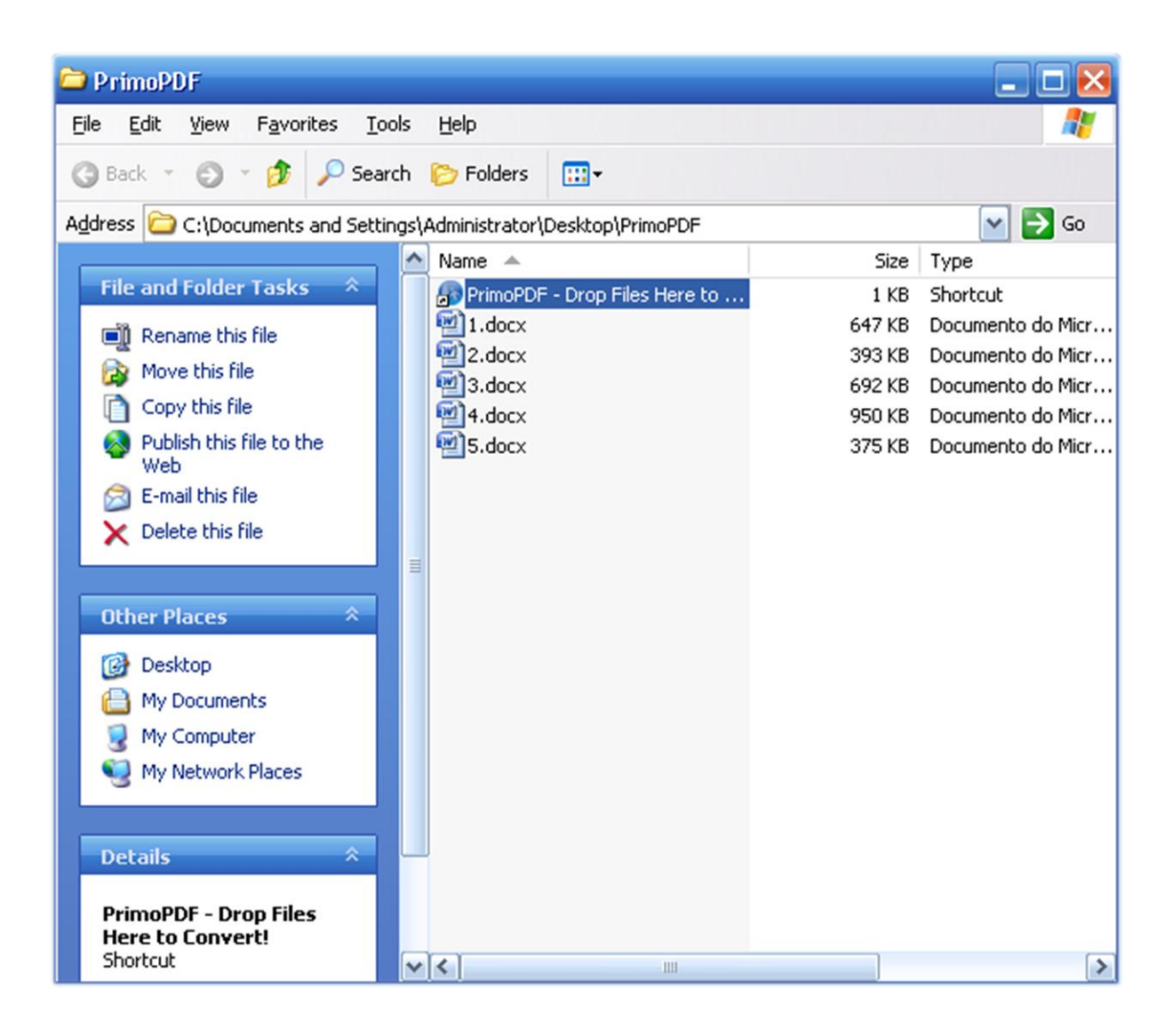

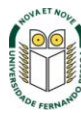

5. Arraste o ficheiro a converter para cima do ícone PrimoPDF e a conversão é efetuada.

Pode efetuar a conversão de vários ficheiros em simultâneo. Para tal, selecione os ficheiros que pretende converter; clique com o botão esquerdo do rato sem largar sobre a seleção e arraste para cima do ícone PrimoPDF e largue.

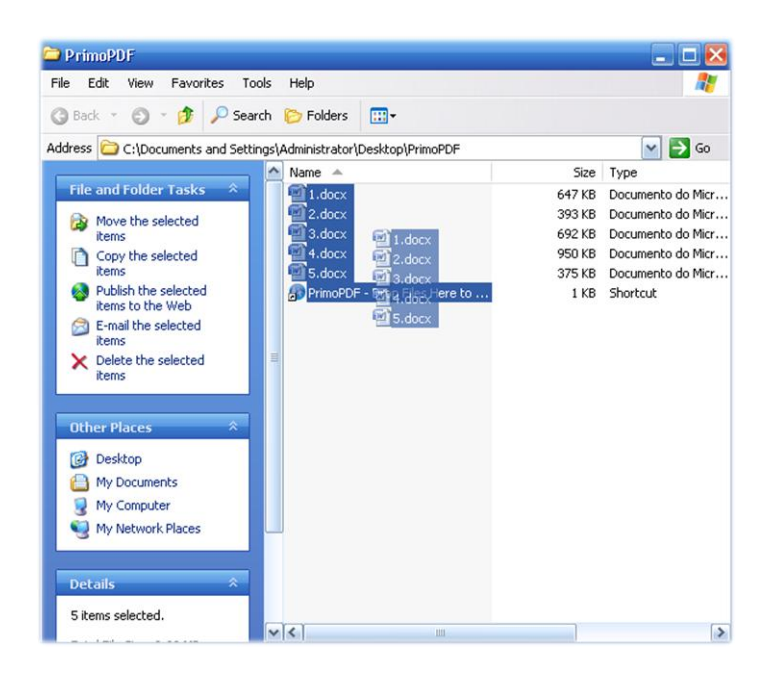

| 🗀 PrimoPDF                                                              |                               |          | _ 🗆 🔀             |
|-------------------------------------------------------------------------|-------------------------------|----------|-------------------|
| <u>File Edit View Favorites Tools</u>                                   | ; <u>H</u> elp                |          | A.                |
| 🔇 Back 👻 🌍 👻 🏂 Search                                                   | n 诊 Folders 🛄 🛛               |          |                   |
| Address 🗁 C:\Documents and Settings\Administrator\Desktop\PrimoPDF 🛛 So |                               |          |                   |
|                                                                         | Name 🔺                        | Size     | Туре              |
| File and Folder Tasks 🔗                                                 | 1.docx                        | 647 KB   | Documento do Micr |
| Make a new folder                                                       | 🔁 1.pdf                       | 2 864 KB | Adobe Acrobat Doc |
| Dublish this folder to the                                              | 2.docx                        | 393 KB   | Documento do Micr |
| Web                                                                     | 2.pdf                         | 1 432 KB | Adobe Acrobat Doc |
| 🔛 🔛 Share this folder                                                   | 3.docx                        | 692 KB   | Documento do Micr |
|                                                                         | ∑3.pdf                        | 3 960 KB | Adobe Acrobat Doc |
|                                                                         | 4.docx                        | 950 KB   | Documento do Micr |
| Other Places                                                            | A.pdf                         | 2 864 KB | Adobe Acrobat Doc |
| P Desktop                                                               | S.docx                        | 375 KB   | Documento do Micr |
| A My Documents                                                          | S.por                         | 2 302 KB | Adobe Acrobat Doc |
| My Computer                                                             | PrimoPDP - Drop Files Here to | 1 KD     | Shortcut          |
| g My Computer                                                           |                               |          |                   |
| My Network Places                                                       |                               |          |                   |
|                                                                         |                               |          |                   |
| Details *                                                               |                               |          |                   |
| PrimoPDF<br>File Folder                                                 |                               |          |                   |
| Date Modified: sexta-feira, 7 de<br>Setembro de 2012, 15:34             |                               |          |                   |
|                                                                         |                               |          |                   |
|                                                                         | <                             |          | >                 |

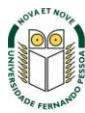

## Gravar ficheiros do Word em PDF

Pode guardar um documento realizado no word diretamente para PDF.

Para isso, basta no Microsoft Word escolher a opção de guardar "Guardar Como" e guardar com a opção "PDF ou XPS".

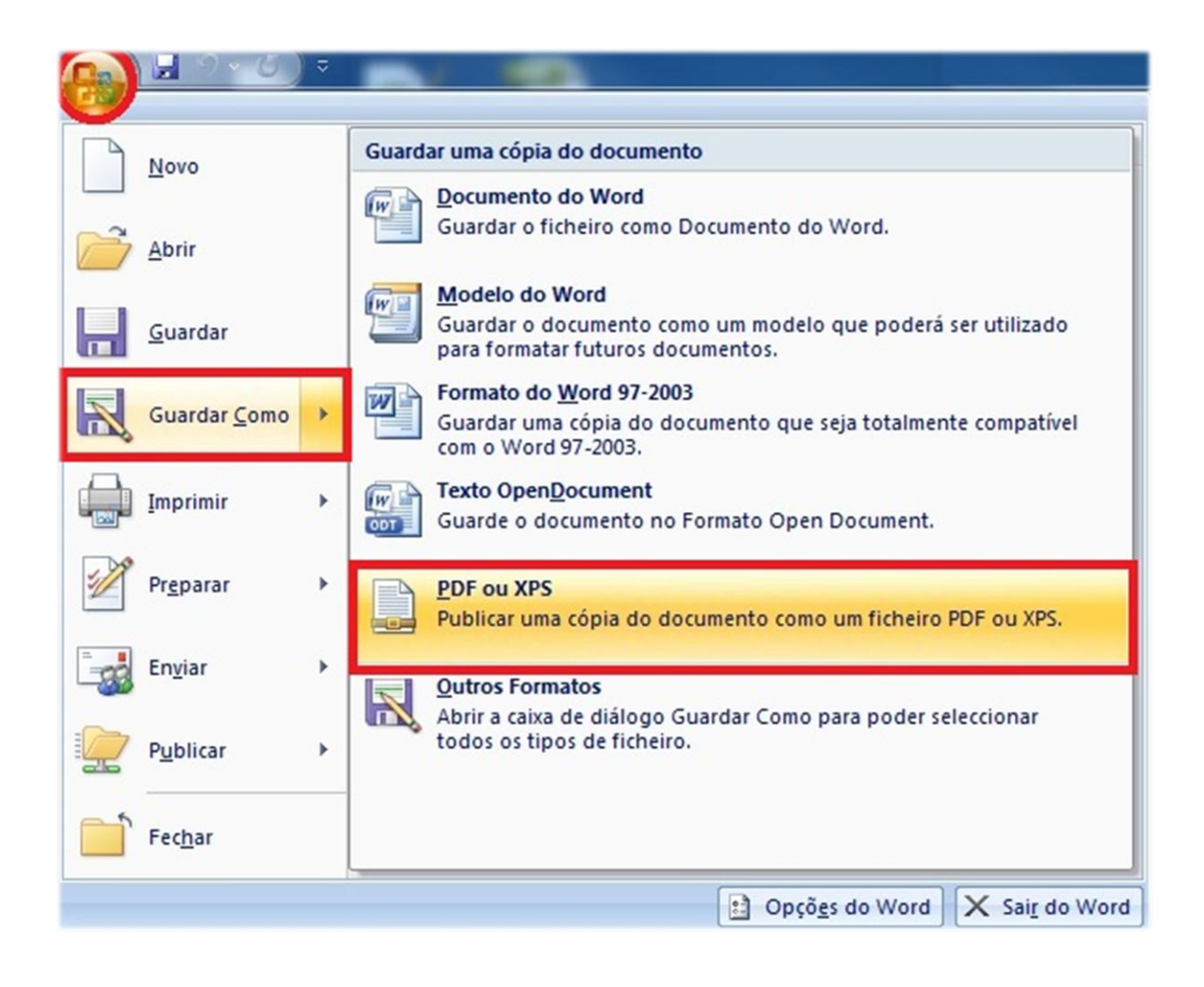

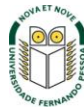